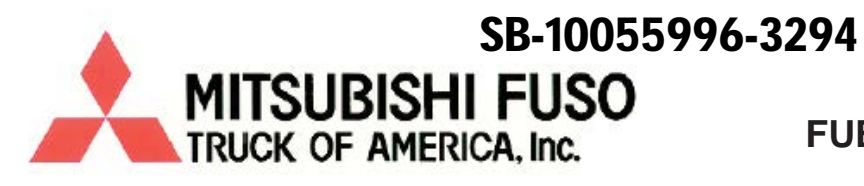

#### Group: 13-00 FUEL AND ENGINE CONTROL

## SERVICE INFORMATION BULLETIN

Bulletin Number: 14-007

Models: FE/FG

Issue Date: April 2014

Page 1 of 25

NOTE: The information contained in this document is intended for use by trained, professional technicians with the knowledge, tools, and equipment to properly and safely perform diagnoses and repairs. It informs service technicians about conditions that may occur in some vehicles, or provides information that could assist in proper vehicle diagnosis, service, or repair, and does not indicate that a defect is present. DO NOT assume that a symptom or condition, or a described cause of a symptom or condition, affects any particular vehicle or that a described repair applies to any particular vehicle. There can be multiple causes resulting in the same symptoms or conditions, and trained professional service technicians must use their diagnostic skills to make evaluations on a case-by-case basis.

#### SUBJECT:

Introduction of the Idle Limiting System

#### POTENTIALLY AFFECTED MODELS:

2012 M/Y and newer FEC52, FEC72, FEC92, and FGB72 Canter vehicles

#### **DESCRIPTION:**

An idle limiting system can be enabled which will limit the amount of time a vehicle can remain parked with the engine running. With this system enabled, a warning time limit and a shut down time limit will be set in the EEC. When the warning time limit is reached, the driver will be alerted by an audible alarm. Once the shut down time limit has been reached, the system will shut down the engine. The system can be programmed to function with or without the parking brake applied. Engine operating temperature must reach at least 160°F (71°C) for this system to become active. The attached instructions will guide technicians through programming and enabling this system. When complete, affix an ILS label as shown below.

**IMPORTANT!** Fuso Diagnostics version FDS-R13-1.2 or later must be installed to program and enable this system.

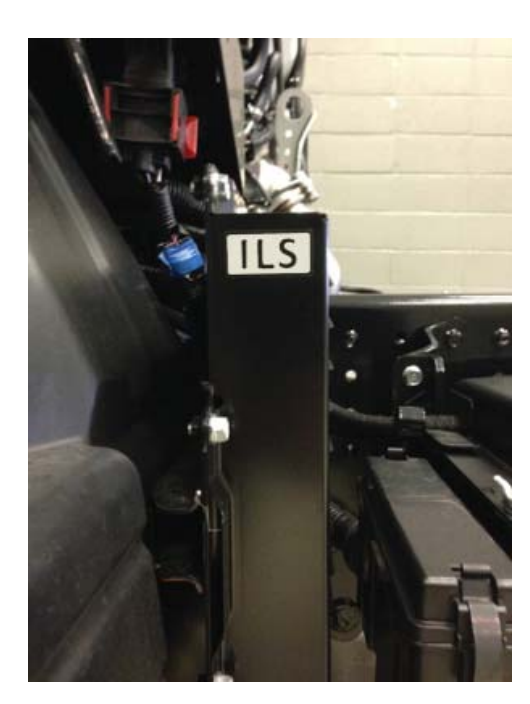

| Please initial and route to the following personnel before filing. |  |               |  |                                               |  |  |  |  |  |  |
|--------------------------------------------------------------------|--|---------------|--|-----------------------------------------------|--|--|--|--|--|--|
| Service Mgr.                                                       |  | Warranty Mgr. |  | Service Technicians - Initial in boxes below. |  |  |  |  |  |  |
| Shop Foreman                                                       |  | Parts Mgr.    |  |                                               |  |  |  |  |  |  |
|                                                                    |  |               |  |                                               |  |  |  |  |  |  |

This Service Information Bulletin is supplied for information purposes only and is not an authorization for any repairs.

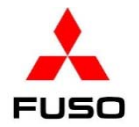

### Idle Limiting System

Note: Before starting any reprogramming, make sure that Fuso Diagnostics (FD) and the vehicle's batteries are fully charged.

1 - Connect FD to the vehicle. Check the version of the XENTRY diagnostic program to ensure that version *FDS-R13-1.2 or higher* is installed. Click the Gear icon (1). Click System and data version of Xentry diagnostics (2). Check for Version FDS-R13-1.2 or higher.

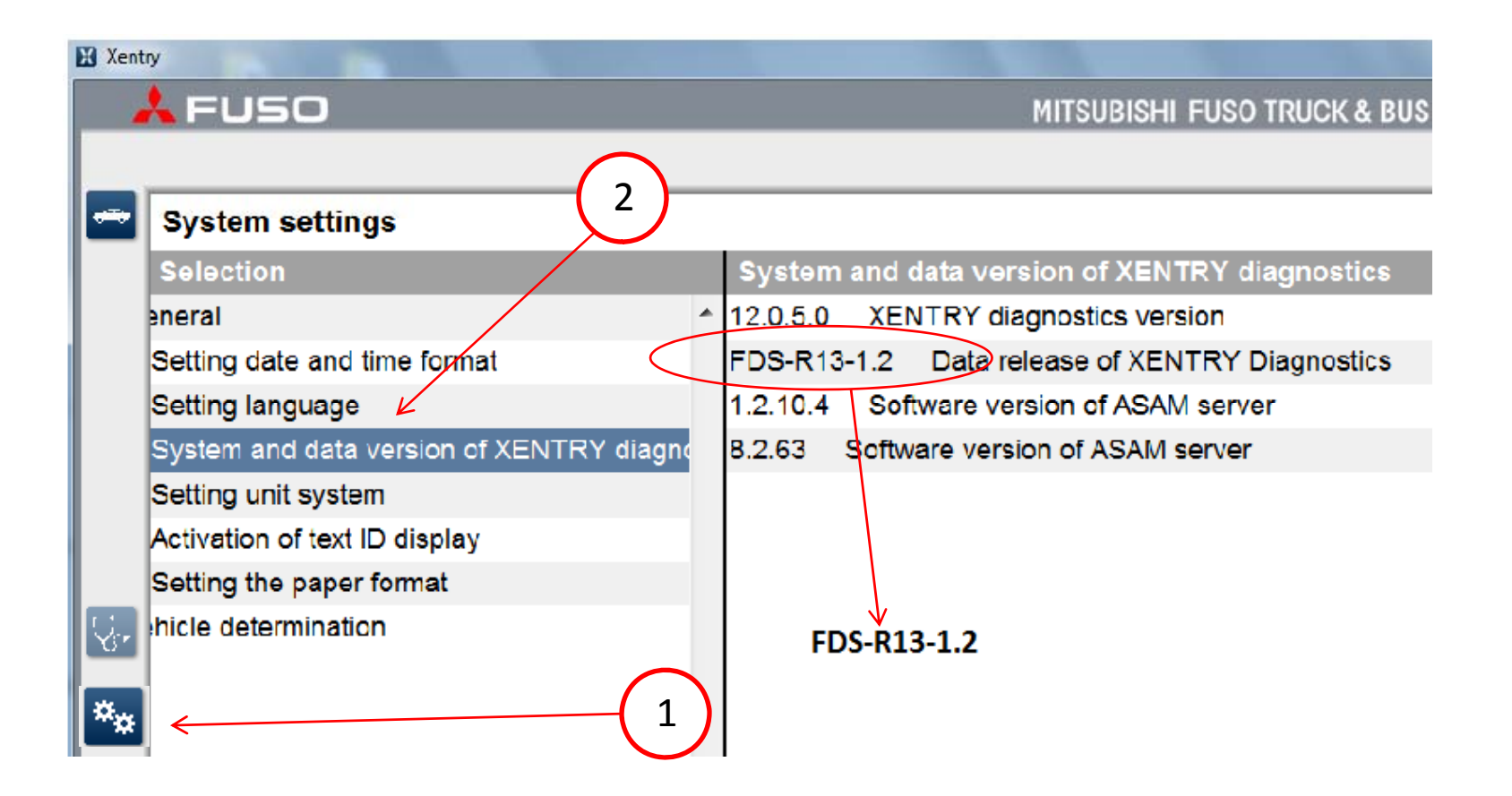

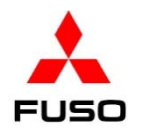

2. Start the program and then navigate to the home screen which shows all the vehicle's control units. Perform a **"Quick Test"** on the vehicle's Electronic Control Units (ECU) . It is not advisable to reprogram any ECU with Diagnostic Trouble Codes (DTC) present in the system.

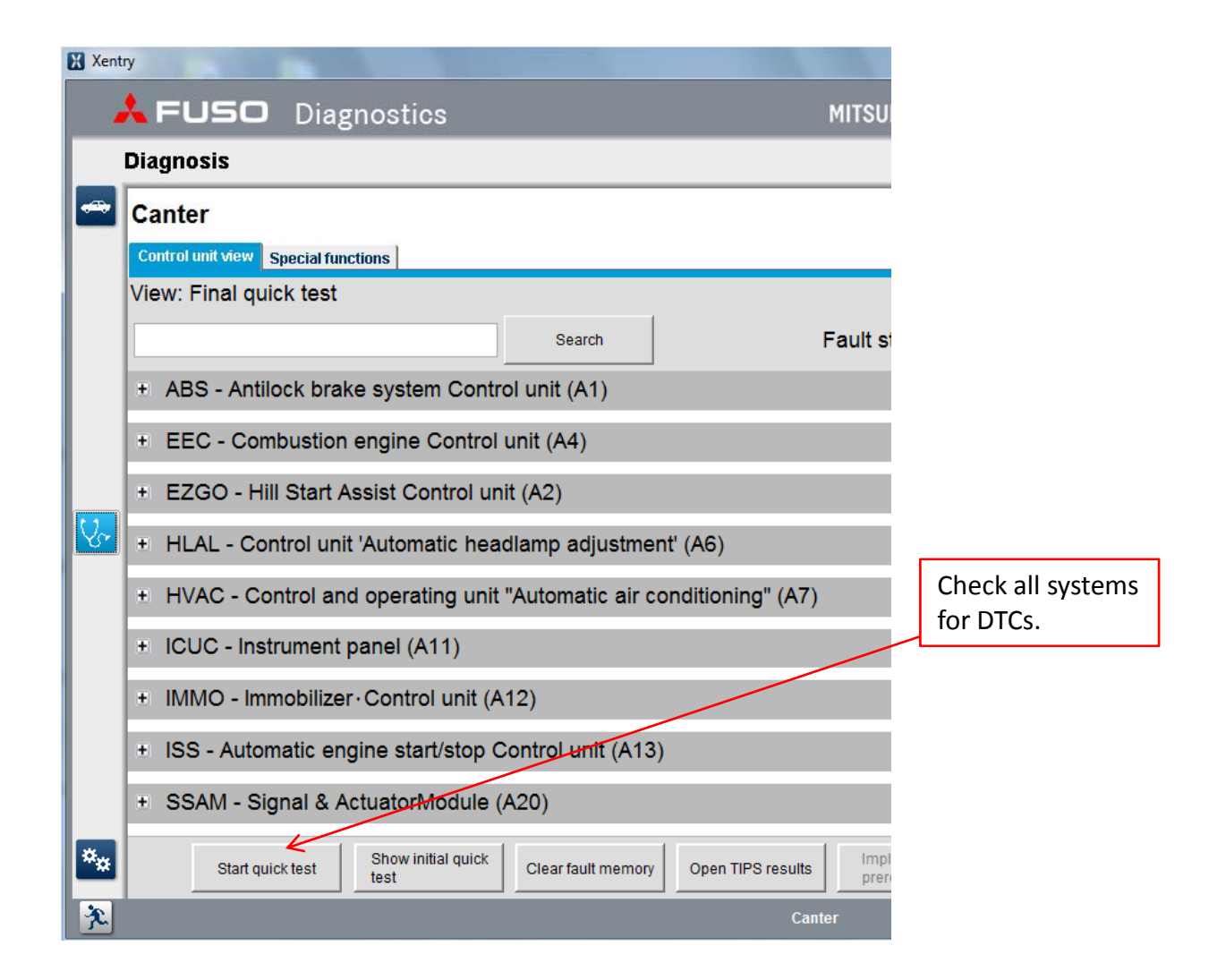

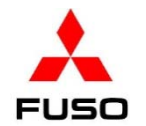

3. Open the **EEC (Electronic Engine Control)** & check the Software version on the vehicle's EEC – it must be Paaa4 to enable the Idle Limiting System. If it is not, follow the steps to reprogram the EEC.

| X Xent   | ry                                                       |                   |                        |
|----------|----------------------------------------------------------|-------------------|------------------------|
|          | LEVED Diagnostics                                        | MITSUBISHI FUSO T |                        |
|          | Diagnosis > Control unit                                 | <b>⊡</b> 12.0V    |                        |
| -        | EEC - Combustion engine Control unit (A4)                |                   | -                      |
|          | Version Error codes Actual values Actuations Adaptations |                   |                        |
|          | EEC - Combustion engine Control unit (A4)                | 10/23 00          |                        |
|          | Hardware supplier                                        | Bosch             |                        |
|          | Software supplier                                        | Bosch             |                        |
|          | Software supplier                                        | Bosch             |                        |
|          | Software supplier                                        | Bosch             |                        |
|          | Control unit variant                                     | App_020A          |                        |
| V.       | FUSO object number for hardware                          | MK667731          |                        |
| <b>—</b> | FUSO object number for software                          | 0154484440001     |                        |
|          | FUSO object number for software (Boot software version ) | 0114485140001     | Check Software version |
|          | FUSO object number for software (Number of data record)  | 0164480940001     |                        |
|          | Original vehicle identification number                   | JL6CRE1A3DK001040 |                        |
|          | Current VIN                                              | JL6CRE1A3DK001040 |                        |
|          | SCN (software calibration number) (CAL ID)               | F1CE3481H*Paaa3   |                        |
|          | CVN (calibration verification number) (CVN)              | DE 2D 5B DE       |                        |
| **       |                                                          |                   |                        |

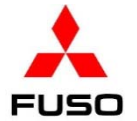

4. If the vehicle's software needs to be upgraded, follow the Reprogramming steps below.

5. Download an inquiry number and password from MFTBC's EOL website for the EEC. Load the file to a USB memory device.

6. Connect the USB memory device to the FD computer. Follow steps below. 1. Click Adaptations

2. Click **"Data transfer"**. (3) Click **"Copying from USB storage device"**. (4) Enter the **Inquiry numbe**r. (5) Click **Continue**.

| X Xen | try                               |                                 |                                                        |
|-------|-----------------------------------|---------------------------------|--------------------------------------------------------|
|       | 🙏 FUSO 🛛 Diagnost                 | cs M                            | ITSUBISHI FUSO TRU                                     |
|       | Diagnosis > Control unit          |                                 |                                                        |
| -     | EEC - Combustion engin            | e Control unit (A4)             |                                                        |
|       | Version Error codes Actual values | Actuations Adaptations          |                                                        |
|       | Selection                         | Copying from USB storage device |                                                        |
|       |                                   | * Enter inquiry number.         | $\frown$                                               |
|       |                                   | 400233CB                        | ( 4 )                                                  |
|       | Initial startup                   |                                 | $\bigcirc$                                             |
|       | 🖻 Data transfer <                 | 2                               |                                                        |
|       | Copying to USB                    |                                 |                                                        |
|       | Storage device                    |                                 |                                                        |
| Yr.   | storage device                    |                                 |                                                        |
|       |                                   |                                 |                                                        |
|       |                                   |                                 |                                                        |
|       |                                   |                                 |                                                        |
|       |                                   |                                 | $\left( \begin{array}{c} \\ \\ \\ \end{array} \right)$ |
|       |                                   |                                 |                                                        |
|       |                                   |                                 | Continue                                               |
|       |                                   |                                 |                                                        |
| ***   |                                   |                                 |                                                        |
|       |                                   | - <b>-</b>                      |                                                        |

FUSO "

7. When the file has successfully transferred, (1) Open the + symbol next to Initial startup.
 (2) Click Reprogramming. The screen will display that "A new software version is available and can be installed." (3) Click Yes, when prompted - Enter the Inquiry number and Password.

|  |        |                                           |                                       | and the second second se |              |
|--|--------|-------------------------------------------|---------------------------------------|----------------------------------------------------------------------------------------------------|--------------|
|  | X Xent | ny la la la la la la la la la la la la la |                                       |                                                                                                    |              |
|  |        | Left Fuso Diagnostics                     |                                       | MITSUBISHI FUSO T                                                                                                    | RUCK & BUS   |
|  |        | Diagnosis > Control unit                  |                                       | <u>12.0V</u>                                                                                                    | Ignition OFF |
|  |        | EEC - Combustion engine C                 | ontrol unit (A4)                      |                                                                                                    |              |
|  |        | Version Error codes Actual values Actu    | lations Adaptations                   |                                                                                                    |              |
|  |        | Selection                                 | Reprogramming                         |                                                                                                    |              |
|  |        | Teach-in processes     ▲                  | A new software version is available a | and can be installed.                                                                                                    |              |
|  |        | □ Coding                                  | Available software packages:          |                                                                                                    | )            |
|  |        | Default String                            | Flashware 0174486240_001              |                                                                                                    |              |
|  |        | Manual settings                           |                                       |                                                                                                    |              |
|  |        | Injector injection<br>quantity adjustment | Do you want to install the new softwa | are version?                                                                                                    |              |
|  | V.     | Engine number                             |                                       |                                                                                                    |              |
|  | _      | lnitial startup                           |                                       |                                                                                                    |              |
|  |        | Control unit                              |                                       |                                                                                                    |              |
|  |        | Reprogramming                             |                                       |                                                                                                    |              |
|  |        | Reset of coding                           |                                       |                                                                                                    |              |
|  |        | Data transfer                             |                                       |                                                                                                    |              |
|  |        |                                           | (3)                                   | >                                                                                                    | Yes          |
|  |        |                                           |                                       |                                                                                                    |              |

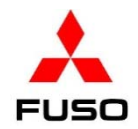

## 8. As the program is loading, a status bar will be displayed.

| X Xent | ŋ                                         |                                                   |     |  |  |  |  |
|--------|-------------------------------------------|---------------------------------------------------|-----|--|--|--|--|
|        | 🙏 FUSO Diagnostic                         | MITSUBISHI FUSO TRUCK & BUS COR                   | RPC |  |  |  |  |
|        | Diagnosis > Control unit                  | 12.0V Ignition OFF                                | e   |  |  |  |  |
| -      | EEC - Combustion engine                   | Control unit (A4)                                 |     |  |  |  |  |
|        | Version Error codes Actual values         | ctuations Adaptations                             |     |  |  |  |  |
|        | Selection                                 | Reprogramming                                     |     |  |  |  |  |
|        | Teach-in processes                        | Programming of new control unit software          |     |  |  |  |  |
|        | ■ Coding                                  | Please wait                                       |     |  |  |  |  |
|        | Default String                            |                                                   |     |  |  |  |  |
|        | Manual settings                           | 7%                                                |     |  |  |  |  |
|        | Injector injection<br>quantity adjustment |                                                   |     |  |  |  |  |
| V.     | Engine number                             |                                                   |     |  |  |  |  |
|        | ⊟ Initial startup                         |                                                   |     |  |  |  |  |
|        | Control unit                              |                                                   |     |  |  |  |  |
|        | Mait for the preserve                     | to load. The status will reach 100% when complete |     |  |  |  |  |

Wait for the program to load. The status will reach 100% when complete.

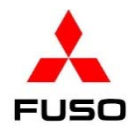

9. When this portion of the reprogramming finishes, you are prompted to turn the starter switch OFF and click **Continue**.

| Xer | ntry                                      |                                      |                   |
|-----|-------------------------------------------|--------------------------------------|-------------------|
|     | 🙏 FUSO Diagnostics                        |                                      | MITSUBISHI FUSO T |
|     | Diagnosis > Control unit                  |                                      | <u></u> 11.9V     |
| -   | EEC - Combustion engine                   | Control unit (A4)                    |                   |
|     | Version Error codes Actual values Ac      | tuations Adaptations                 |                   |
|     | Selection                                 | Reprogramming                        |                   |
|     | Teach-in processes                        | Switch off ignition.                 |                   |
|     | □ Coding                                  | Press button 'Continue' to continue. |                   |
|     | Default String                            |                                      |                   |
|     | Manual settings                           |                                      |                   |
|     | Injector injection<br>quantity adjustment |                                      |                   |
| 8   |                                           |                                      |                   |
|     |                                           |                                      |                   |
|     | Control unit                              |                                      |                   |
|     | Reprogramming                             |                                      |                   |
|     | Reset of codina                           |                                      | Continue          |

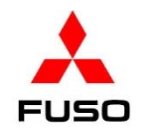

9. More of the new program is loaded with the starter switch in the OFF position.

| Xent                                      | try                                                                           |      |                                           |           |  |  |  |
|-------------------------------------------|-------------------------------------------------------------------------------|------|-------------------------------------------|-----------|--|--|--|
|                                           | 🙏 FUSO Diagnosti                                                              | cs   | MITSUBISHI FUSO TRUCK & B                 | US CORPOR |  |  |  |
|                                           | Diagnosis > Control unit                                                      |      | 11.9V Ignition Of                         | FF 🕒      |  |  |  |
| EEC - Combustion engine Control unit (A4) |                                                                               |      |                                           |           |  |  |  |
|                                           | Version Error codes Actual values                                             | Actu | ations Adaptations                        |           |  |  |  |
|                                           | Selection                                                                     |      | Reprogramming                             |           |  |  |  |
|                                           |                                                                               |      | 0-                                        |           |  |  |  |
|                                           |                                                                               |      |                                           |           |  |  |  |
|                                           | Default String                                                                |      | Await rup-op time                         |           |  |  |  |
|                                           | Manual settings<br>Injector injection<br>quantity adjustment<br>Engine number |      | Await run-on time.                        |           |  |  |  |
|                                           |                                                                               |      |                                           |           |  |  |  |
| V <sub>e</sub>                            |                                                                               |      |                                           |           |  |  |  |
|                                           | Initial startup                                                               |      | Wait for the status bar to reach the end. |           |  |  |  |
|                                           | Control                                                                       |      |                                           |           |  |  |  |

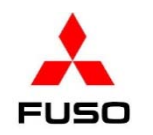

10. Turn the starter switch to ON, click **Continue**.

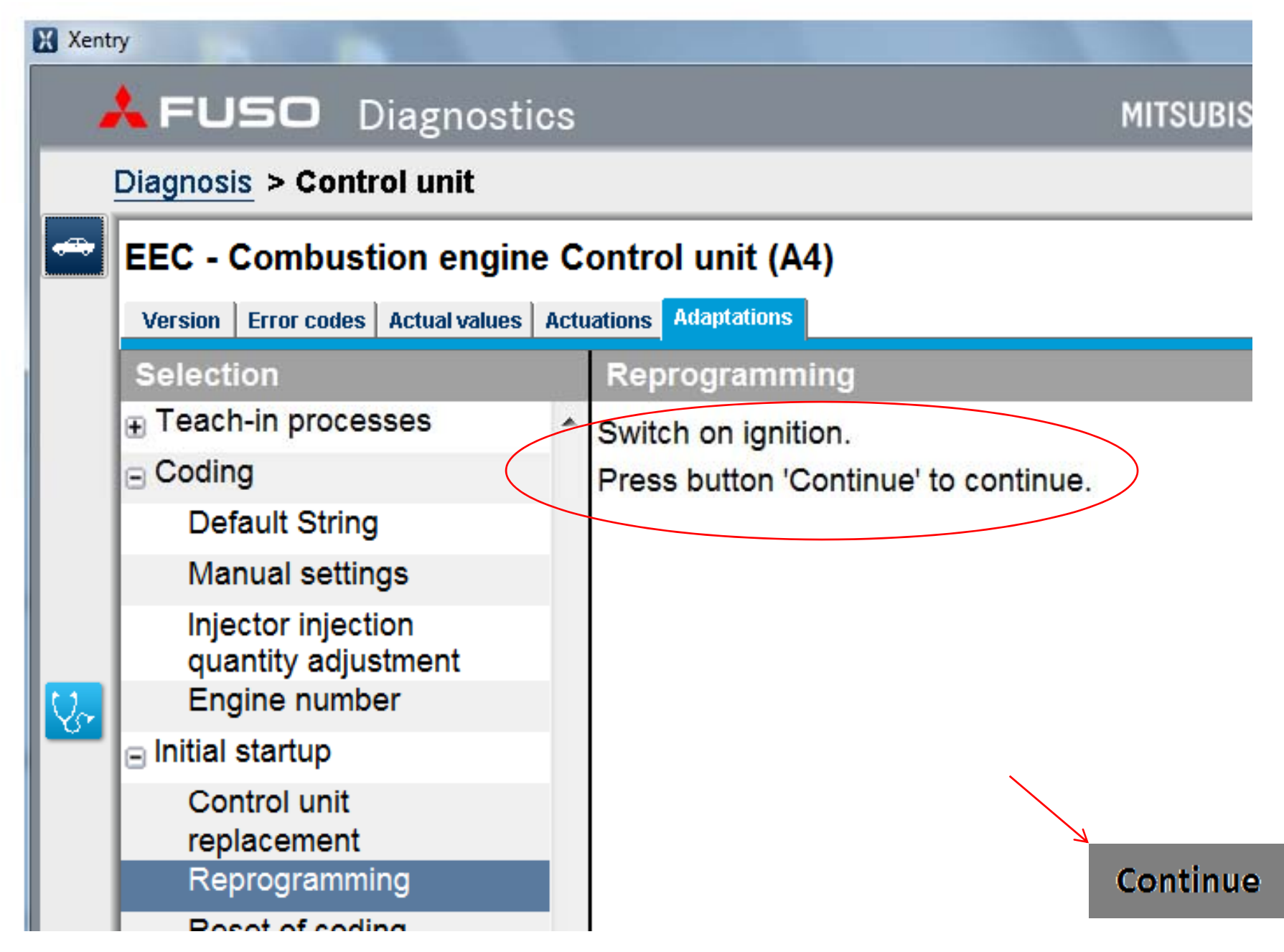

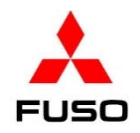

11. As the program loads, a progress bar is displayed.

| FUSO Diagnostics MITSUBISHI FUSO TRUCK & BUS   Diagnosis > Control unit Image: Selection engine Control unit (A4)   Version Error codes Actual values Actuations Adaptations   Selection   Reprogramming   Teach-in processes   Os                                                                                                    | X Xen             | try                                   |                                           |
|----------------------------------------------------------------------------------------------------|-------------------|---------------------------------------|-------------------------------------------|
| Diagnosis > Control unit       Image: 11.9V       Ignition OFF         Image: Diagnosis > Control unit       EEC - Combustion engine Control unit (A4)       Image: Diagnosis and the second second |                   | 🙏 FUSO Diagnostics                    | MITSUBISHI FUSO TRUCK & BUS               |
| EEC - Combustion engine Control unit (A4)         Version       Error codes       Actual values       Actuations         Selection       Reprogramming         Teach-in processes       Os                                                                                                    |                   | Diagnosis > Control unit              | 다 11.9V Ignition OFF                      |
| Version       Error codes       Actual values       Actuations         Selection       Reprogramming         Teach-in processes <ul> <li>Coding</li> <li>Os</li> <li>Os</li></ul>                                                                                                    | -                 | EEC - Combustion engine C             | Control unit (A4)                         |
| Selection Reprogramming                                                                                                    |                   | Version Error codes Actual values Act | tuations Adaptations                      |
| Teach-in processes                                                                                                    |                   | Selection                             | Reprogramming                             |
|                                                                                                    |                   | Teach-in processes     ▲              | 00                                        |
|                                                                                                    |                   | Coding                                |                                           |
| Default String Please wait                                                                                                    |                   | Default String                        | Please wait                               |
| Manual settings                                                                                                    |                   | Manual settings                       |                                           |
| Injector injection Wait for the status bar to reach the end.                                                                                                    |                   | Injector injection                    | Wait for the status bar to reach the end. |
| quantity adjustment                                                                                                    |                   | quantity adjustment                   |                                           |
|                                                                                                    | $\mathbf{\nabla}$ |                                       |                                           |
|                                                                                                    |                   |                                       |                                           |
| replacement                                                                                                    |                   | replacement                           |                                           |
| Reprogramming                                                                                                    |                   | Reprogramming                         |                                           |

12. When the **Order log** screen is displayed, (1)Click **Continue**, and (2) click the **Version** tab.

FUSO

| Xent | ny                                   |                                                                                                    |                                                                                                    |  |  |  |  |
|------|--------------------------------------|----------------------------------------------------------------------------------------------------|----------------------------------------------------------------------------------------------------|--|--|--|--|
|      | 🙏 FUSO Diagnostic                    | S                                                                                                    | MITSUBISHI FUSO TRUCK & BUS CORPORA                                                                                                    |  |  |  |  |
|      | Diagnosis > Control unit             |                                                                                                    | 🗂 11.8V Ignition OFF 📑 🌠                                                                                                    |  |  |  |  |
|      | EEC - Combustion engine              | Control unit (A4)<br>ctuations Adaptations                                                                                   |                                                                                                    |  |  |  |  |
|      | Selection                            |                                                                                                    |                                                                                                    |  |  |  |  |
|      |                                      | <ul> <li>Order log</li> </ul>                                                                                                |                                                                                                    |  |  |  |  |
|      | 😑 Coding                             | Control unit programming can cause                                                                                           | Control unit programming can cause faults in the fault memories of other control                                                                                                    |  |  |  |  |
|      | Default String                       | units.                                                                                                    |                                                                                                    |  |  |  |  |
|      | Manual settings                      | Vehicle data                                                                                                    |                                                                                                    |  |  |  |  |
|      | Injector injection                   | Control unit information                                                                                                    |                                                                                                    |  |  |  |  |
| 0~   | quantity adjustment<br>Engine number | Designation                                                                                                    | Value                                                                                                    |  |  |  |  |
|      | ■ Initial startup                    | Control unit designation                                                                                                    | MK667731                                                                                                    |  |  |  |  |
|      | Control unit                         | Procedure carried out                                                                                                    | Control unit programming                                                                                                    |  |  |  |  |
|      | replacement                          | Serial number                                                                                                    |                                                                                                    |  |  |  |  |
|      | Reprogramming                        | New control unit software version:                                                                                           |                                                                                                    |  |  |  |  |
|      | Reset of coding                      | Designation                                                                                                    | Value                                                                                                    |  |  |  |  |
|      | ⊕ Data transfer                      | MB object number for software (code<br>MB object number for software (code<br>MB object number for software (code<br>alteFW: | $\begin{array}{c} \begin{array}{c} \begin{array}{c} \begin{array}{c} \\ \end{array} \\ \end{array} \\ \end{array} \end{array} \\ \begin{array}{c} \end{array} \\ \end{array} \end{array} \\ 0 \end{array} \end{array} $ $\begin{array}{c} \begin{array}{c} \\ 1 \end{array} \\ \end{array} \\ \end{array} \\ \end{array} \\ \end{array} \\ \begin{array}{c} \end{array} \\ \end{array} \\ \end{array} \\ \begin{array}{c} \end{array} \\ \end{array} \\ \end{array} \\ \begin{array}{c} \end{array} \\ \end{array} \\ \end{array} \\ \begin{array}{c} \end{array} \\ \end{array} \\ \end{array} \\ \begin{array}{c} \end{array} \\ \end{array} \\ \end{array} \\ \begin{array}{c} \end{array} \\ \end{array} \\ \end{array} \\ \begin{array}{c} \end{array} \\ \end{array} \\ \end{array} \\ \begin{array}{c} \end{array} \\ \end{array} \\ \end{array} \\ \begin{array}{c} \end{array} \\ \end{array} \\ \end{array} \\ \begin{array}{c} \end{array} \\ \end{array} \\ \end{array} \\ \begin{array}{c} \end{array} \\ \end{array} \\ \end{array} \\ \begin{array}{c} \end{array} \\ \end{array} \\ \end{array} \\ \end{array} \\ \begin{array}{c} \end{array} \\ \end{array} \\ \end{array} \\ \end{array} \\ \begin{array}{c} \end{array} \\ \end{array} \\ \end{array} \\ \begin{array}{c} \end{array} \\ \end{array} \\ \end{array} \\ \end{array} \\ \begin{array}{c} \end{array} \\ \end{array} \\ \end{array} \\ \end{array} \\ \end{array} \\ \end{array} \\ \end{array} \\ \end{array} \\ \end{array} \\ \end{array} $ |  |  |  |  |
| **   |                                      | -                                                                                                    | Cont                                                                                                    |  |  |  |  |

13. Check the calibration numbers. Turn the starter switch to the OFF position. Wait at least one minute for the ECU to complete its after run process.

| X Xent | ny                                                                  |                   |         |              |        |  |
|--------|---------------------------------------------------------------------|-------------------|---------|--------------|--------|--|
|        | LEVED Diagnostics                                                   | MITSUBISHI        | FUSO T  | RUCK & BUS   | CORPOR |  |
|        | Diagnosis > Control unit                                            | <u></u>           | ] 11.9V | Ignition OFF | e :    |  |
| -      | EEC - Combustion engine Control unit (A4)                           |                   |         |              |        |  |
|        | Version Error codes Actual values Actuations Adaptations            |                   |         |              |        |  |
|        | a EEC - Combustion engine Control unit (A4)<br>Βοοτ soπware version | 10/23 00          |         |              |        |  |
|        | Hardware supplier                                                   | Bosch             |         |              |        |  |
|        | Software supplier                                                   | Bosch             |         |              |        |  |
|        | Software supplier                                                   | Bosch             |         |              |        |  |
|        | Software supplier                                                   | Bosch             |         |              |        |  |
|        | Control unit variant                                                | App_0212          |         |              |        |  |
| V.     | FUSO object number for hardware                                     | MK667731          |         |              |        |  |
|        | FUSO object number for software                                     | 0154484640001     |         |              |        |  |
|        | FUSO object number for software (Boot software version)             | 0114485140001     |         |              |        |  |
|        | FUSO object number for software ( Number of data record )           | 0174486240001     |         |              |        |  |
|        | Original vehicle identification number                              | JL6AMG1A0EK003105 |         |              |        |  |
|        | Current VIN                                                         | JL6AMG1A0EK003105 |         |              |        |  |
|        | SCN (software calibration number) (CAL ID)                          | F1CE3481H*Raaa3   | )←      |              |        |  |
|        | CVN (calibration verification number) (CVN)                         | 4F 9C 99 23       |         |              |        |  |
| **     |                                                                     |                   |         |              |        |  |
| ×      |                                                                     | Canter            |         |              |        |  |

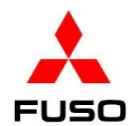

14. Turn the starter switch to the ON position. Navigate to the **EEC** menu. (1) Click on the **Adaptations** tab. (2) Click Coding. (3) Click Manual settings. (4) Enter the Inquiry number & password. (5) Click Continue.

| Xentry                                                                                                    |                                                                                  |
|----------------------------------------------------------------------------------------------------|----------------------------------------------------------------------------------|
| 🙏 FUSO Diagnostics                                                                                                    | Mitsubishi fuso                                                                  |
| Diagnosis > Control unit                                                                                                    | <u></u> 12.0                                                                     |
| EEC - Combustion engine Control unit (A                                                                                                    | A4) (1)                                                                          |
| Version Error codes Actual values Actuations Adaptations                                                                                                    |                                                                                  |
| Selection                                                                                                    | Manual settings                                                                  |
| <ul> <li>Teach-in processes</li> <li>Coding</li> <li>Default String</li> <li>Manual settings</li> <li>Injector injection quantity adjustment</li> <li>Engine number</li> <li>Initial startup</li> <li>Data transfer</li> </ul> | Authentication<br>Enter inquiry number.<br>40023664<br>Enter password.<br>374668 |
| ***                                                                                                    | 5<br>Continue                                                                    |
| <u> </u>                                                                                                    | Canter                                                                           |

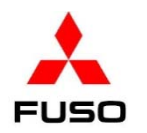

15. Open the **"Manual settings"** list and scroll down. If an item in the list is found to be red, change the item to the first item that appears in the drop down box. Check all items in the list (see the following page), changing the items that appear in red.

| Xent       | ŋ                                     |                                                          |                                              | 1000           |                |  |  |  |
|------------|---------------------------------------|----------------------------------------------------------|----------------------------------------------|----------------|----------------|--|--|--|
|            | <b>L</b> FUSO Diagnostics             |                                                          | MIT                                          | SUBISHI FUSO 1 | RUCK & BUS COR |  |  |  |
|            | Diagnosis > Control unit              |                                                          |                                              | 📑 15.1V        | Ignition OFF   |  |  |  |
|            | EEC - Combustion engine C             | ontro                                                    | ol unit (A4)                                 |                |                |  |  |  |
|            | Version Error codes Actual values Act | Version Error codes Actual values Actuations Adaptations |                                              |                |                |  |  |  |
|            | Selection                             | Man                                                      | ual settings                                 |                |                |  |  |  |
|            | Teach-in processes ▲                  | No.                                                      | Name                                         | Value          |                |  |  |  |
|            | Coding                                |                                                          | 'Power take-off'                             |                |                |  |  |  |
|            | Default String                        | 007                                                      | Power take-off                               | INVALID        |                |  |  |  |
|            | Manual settings                       | 008                                                      | Maximum vehicle speed limit                  | 320km/h        |                |  |  |  |
|            |                                       | 009                                                      | Power take-off Type of controller            | #1             |                |  |  |  |
|            | quantity adjustment                   | 010                                                      | Power take-off Setting of specified          |                |                |  |  |  |
| $U_{\sim}$ | Engine number                         | 011                                                      | rpm 1<br>Rewar take off Setting of specified | 1000mm         |                |  |  |  |
| <u>v</u> r | ☐ Initial startup                     |                                                          | rom 2                                        | 1010rpm        | <b>`</b>       |  |  |  |
|            | Control unit                          |                                                          |                                              | 1020rpm        | Amitha 1st     |  |  |  |
|            | replacement                           |                                                          |                                              | 1030rpm        | Any the 1st    |  |  |  |
|            | Reprogramming                         | Info                                                     | rmation                                      | 1040rpm        | value in the   |  |  |  |
|            | Reset of coding                       | 009 F                                                    | Power take-off Type of controller : #2       | 1050rpm        | lict           |  |  |  |
|            | □ Data transfer                       |                                                          |                                              | 1060rpm        | list.          |  |  |  |
|            | Copving to USB                        |                                                          |                                              | Tereipin       |                |  |  |  |
|            | storage device                        |                                                          |                                              |                |                |  |  |  |
|            | Copying from USB                      |                                                          |                                              |                |                |  |  |  |
| **         | storage device                        |                                                          |                                              |                | Continue       |  |  |  |

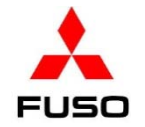

16. Items #022, 023, 024, & 025 may also be red. Change them by dropping down the selection box and choosing the 1<sup>st</sup> listed value. When all of the items that show a red value have been changed, click apply changes. When the programming completes, click the version tab. When the information appears on the version screen, turn the starter switch to the Lock position for at least one minute to let the EEC complete its after run procedure.

| X Xent | ny                                        |     |        |                                |        |              |              |  |  |
|--------|-------------------------------------------|-----|--------|--------------------------------|--------|--------------|--------------|--|--|
|        | 🙏 FUSO Diagnostic                         | s   |        |                                | MITSUB | ISHI FUSO TR | UCK & BUS C  |  |  |
|        | Diagnosis > Control unit                  |     |        |                                |        | 📑 15.1V      | Ignition OFF |  |  |
| -      | EEC - Combustion engine Control unit (A4) |     |        |                                |        |              |              |  |  |
|        | Version Error codes Actual values A       | ctu | ations | Adaptations                    |        |              |              |  |  |
|        | Selection                                 |     | Man    | ual settings                   |        |              |              |  |  |
|        | ⊕ Teach-in processes                      | ^   | No.    | Name                           |        | Value        |              |  |  |
|        | ⊟ Coding                                  |     | 022    | ISD1 Warning Working period (  | (      | 1            |              |  |  |
|        | Default String                            | (   |        | Parking brake ON)              |        |              |              |  |  |
|        | Manual settings                           |     | 023    | ISD2 Engine off time ( Parking | brake  | 1185 Second  | <            |  |  |
|        | Injector injection                        |     | 024    | ISD1 Warning Working period (  |        | 1785 Second  | Any the 1st  |  |  |
|        | quantity adjustment                       |     |        | Parking brake OFF )            |        | 285 Second   | Any the 1st  |  |  |
| V~     |                                           |     | 025    | ISD2 Engine off time ( Parking | brake  | 585 Second   | value in the |  |  |
|        |                                           |     |        | OFF)                           |        |              | list.        |  |  |
|        | Control unit                              |     |        |                                |        |              |              |  |  |
|        | Reprogramming                             |     | Info   | rmation                        |        |              |              |  |  |
|        | Reset of coding                           |     |        |                                |        |              |              |  |  |
|        | Data transfer                             |     |        |                                |        |              |              |  |  |
|        | Copying to USB<br>storage device          |     |        |                                |        |              |              |  |  |

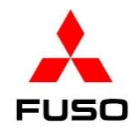

17. Turn the starter switch to the ON position. Navigate back to the EEC program. (1) Click on the **Adaptations** tab. (2) Click **"Coding"**, (3) click the **"Manual settings"**. When prompted, enter the **Inquiry number** and **Password**.

| election                               | Manual settings                                                     |                  |  |  |
|----------------------------------------|---------------------------------------------------------------------|------------------|--|--|
| Teach-in processes 2                   | No. Name                                                            | Value            |  |  |
| Coding                                 | 013 Switchover of function 'PTO' ( EEC Internal )                   | Customer setting |  |  |
| Default String                         | 014 Limitation of engine torque ( DUONIC / 1st Gear )               | 300Nm            |  |  |
| Manual settings                        | 015 EPS (Engine protection function)                                | INVALID          |  |  |
| Injector injection quantity adjustment | 016 Switchover of function 'EPS Working period' ( EEC<br>Internal ) | Default setting  |  |  |
| Engine number                          | 017 ISD ( Idle speed SHUT DOWN Function )                           | INVALID          |  |  |
| Initial startup                        |                                                                     |                  |  |  |
| Initial startup                        |                                                                     |                  |  |  |

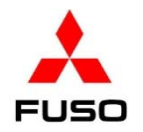

#### 18. Change item #017 "ISD (Idle speed SHUT DOWN Function)" from "INVALID to VALID".

| Version Error codes Actual values Act | uations Adaptations |                                                            |                  |  |  |  |
|---------------------------------------|---------------------|------------------------------------------------------------|------------------|--|--|--|
| Selection                             | Ма                  | Manual settings                                            |                  |  |  |  |
| Teach-in processes                    | ^ No                | . Name                                                     | Value            |  |  |  |
| Coding                                | 013                 | 3 Switchover of function 'PTO' (EEC Internal)              | Customer setting |  |  |  |
| Default String                        | 014                 | Limitation of engine torque ( DUONIC / 1st Gear )          | 300Nm            |  |  |  |
| Manual settings                       | 015                 | 5 EPS (Engine protection function)                         | INVALID          |  |  |  |
| Injector injection quantity adj       | ustment 016         | Switchover of function 'EPS Working period' (EEC Internal) | Default setting  |  |  |  |
| Engine number                         | 017                 | ISD (Idle speed SHUT DOWN Function )                       | INVALID          |  |  |  |
| 🚱 🕞 Initial startup                   | 018                 | 3 Switchover of function 'ISD1 ( Parking brake ON )' (     | INVALID          |  |  |  |
| 🕀 Data transfer                       |                     | EEC Internal )                                             | VALID            |  |  |  |

# 19. Change item #018 "Switchover of function 'ISD1(Parking brake ON)' (EEC Internal)" from "Default setting" to "Customer setting".

| EEC - Combustion engine Control unit (A4)                                                |      |                                                                          |                  |  |  |  |
|------------------------------------------------------------------------------------------|------|--------------------------------------------------------------------------|------------------|--|--|--|
| Version         Error codes         Actual values         Actuations         Adaptations |      |                                                                          |                  |  |  |  |
| Selection                                                                                | Ma   | Manual settings                                                          |                  |  |  |  |
| Teach-in processes                                                                       | ^ No | . Name                                                                   | Value            |  |  |  |
| Coding                                                                                   | 01.  | Switchover of function 'PIO' (EEC Internal)                              | Customer setting |  |  |  |
| Default String                                                                           | 014  | Limitation of engine torque ( DUONIC / 1st Gear )                        | 300Nm            |  |  |  |
| Manual settings                                                                          | 01   | 5 EPS (Engine protection function)                                       | INVALID          |  |  |  |
| Injector injection quantity adjustment                                                   | 010  | S Switchover of function 'EPS Working period' ( EEC Internal )           | Default setting  |  |  |  |
| Engine number                                                                            | 01   | 7 ISD ( Idle speed SHUT DOWN Function )                                  | INVALID          |  |  |  |
| ■ Initial startup                                                                        | 018  | 3 Switchover of function 'ISD1 ( Parking brake ON )' (<br>EEC Internal ) | Default setting  |  |  |  |
|                                                                                          |      |                                                                          | Customer setting |  |  |  |
|                                                                                          |      |                                                                          | Default setting  |  |  |  |
|                                                                                          | Inf  | ormation                                                                 | Customer Seamy   |  |  |  |

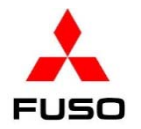

20. Change item #019 "Switchover of function 'ISD2(Parking brake ON)' (EEC Internal)" from "Default setting" to "Customer setting".

|     | Version Error codes Actual values Actuations Adaptation | ns   |                                                                        |                                   |  |  |  |
|-----|---------------------------------------------------------|------|------------------------------------------------------------------------|-----------------------------------|--|--|--|
|     | Selection                                               | Mar  | Manual settings                                                        |                                   |  |  |  |
|     | Teach-in processes                                      | No.  | Name                                                                   | Value                             |  |  |  |
|     | □ Coding                                                | 016  | Switchover of function 'EPS Working period' ( EEC                      |                                   |  |  |  |
|     | Default String                                          |      | Internal)                                                              | Denudit Setting                   |  |  |  |
|     | Manual settings                                         | 017  | ISD ( Idle speed SHUT DOWN Function )                                  | INVALID                           |  |  |  |
|     | Injector injection quantity adjustment                  | 018  | Switchover of function 'ISD1 ( Parking brake ON )' (<br>EEC Internal ) | Default setting                   |  |  |  |
|     | Engine number                                           | 019  | Switchover of function 'ISD2 ( Parking brake ON )' (                   | Default setting                   |  |  |  |
| Yr- | Initial startup                                         |      | EEC Internal)                                                          |                                   |  |  |  |
|     | ⊕ Data transfer                                         | 020  | Switchover of function 'ISD1 ( Parking brake OFF )' (                  | Customer setting  Default setting |  |  |  |
|     |                                                         | Info | rmation                                                                |                                   |  |  |  |

21. Change item #020 "Switchover of function 'ISD1(Parking brake OFF)' (EEC Internal)" from "Default setting" to "Customer setting".

| - | EEC - Combustion engine Control unit (A4)                |     |                                                       |                                  |  |
|---|----------------------------------------------------------|-----|-------------------------------------------------------|----------------------------------|--|
|   | Version Error codes Actual values Actuations Adaptations |     |                                                       |                                  |  |
|   | Selection                                                | Man | ual settings                                          |                                  |  |
|   | Teach-in processes ▲                                     | No. | Name                                                  | Value                            |  |
|   | E Coding                                                 | 020 | Switchover of function 'ISD1 ( Parking brake OFF )' ( | Default setting                  |  |
|   | Default String                                           |     | EEC Internal)                                         |                                  |  |
|   |                                                          | 021 | Switchover of function 'ISD2 (Parking brake OFF)' (   | Customer setting                 |  |
|   | Manual settings                                          |     | EEC Internal )                                        | Default setting Customer setting |  |

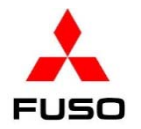

22. Change item #021 "Switchover of function 'ISD2(Parking brake OFF)' (EEC Internal)" from "Default setting" to "Customer setting".

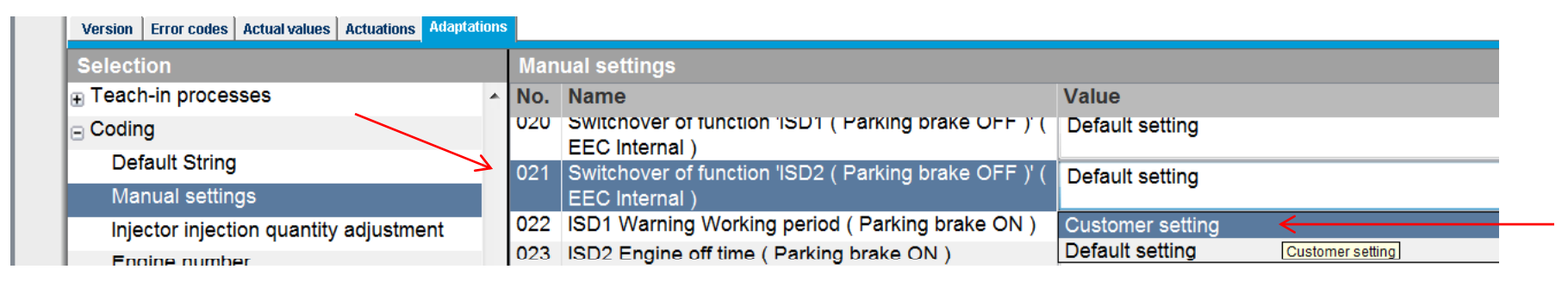

23. Change item #022 "ISD2 Warning Working period(Parking brake On)" to a setting desired. NOTE 1185 Seconds = 19 minutes, 45 seconds, 165 Seconds = 2 minutes, 45 seconds, 1785 seconds = 29 minutes, 45 seconds, 285 seconds = 4 minutes, 45 seconds, 585 seconds = 9 minutes, 45 seconds.

| -                  | EEC - Combustion engine Control unit (                  | (A4) |                                                                         |                                            |                        |
|--------------------|---------------------------------------------------------|------|-------------------------------------------------------------------------|--------------------------------------------|------------------------|
|                    | Version Error codes Actual values Actuations Adaptation | าร   |                                                                         |                                            |                        |
|                    | Selection                                               | Mar  | nual settings                                                           |                                            |                        |
|                    | Teach-in processes                                      | No.  | Name                                                                    | Value                                      |                        |
|                    | ⊖ Coding                                                | 020  | Switchover of function ISD1 ( Parking brake OFF ) (<br>EEC Internal )   | Default setting                            |                        |
|                    | Manual settings                                         | 021  | Switchover of function 'ISD2 ( Parking brake OFF )' (<br>EEC Internal ) | Default setting                            |                        |
|                    | Injector injection quantity adjustment                  | 022  | ISD1 Warning Working period ( Parking brake ON )                        | 165 Second                                 |                        |
|                    | Engine number                                           | 023  | ISD2 Engine off time ( Parking brake ON )                               | 1185 Second                                |                        |
| $\bigcup_{\alpha}$ |                                                         | 024  | ISD1 Warning Working period ( Parking brake OFF )                       | 165 Second                                 |                        |
| <u>o</u> ,         | Data transfer                                           | 025  | 025                                                                     | ISD2 Engine off time ( Parking brake OFF ) | 1785 Second 165 Second |
|                    |                                                         |      |                                                                         | 585 Second                                 |                        |

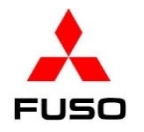

24. Change item #023 "ISD2 Engine off time (Parking brake On)" to a setting desired. NOTE 1200 Seconds = 20 minutes, 1800 Seconds = 30 minutes, 180 seconds = 3 minutes, 300 seconds = 5 minutes, 600 seconds = 10 minutes.

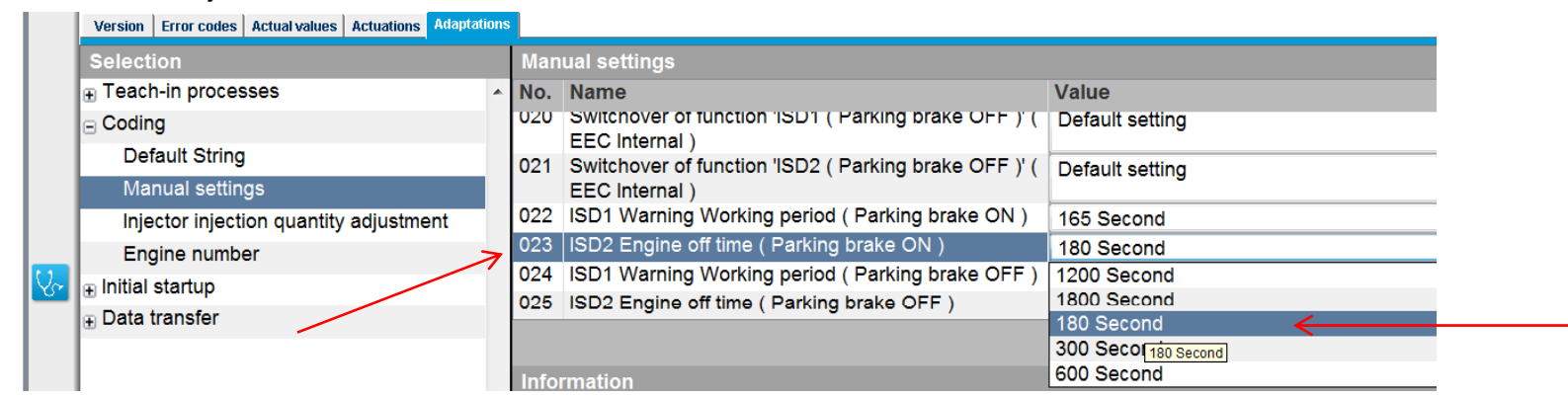

25. Change item #024 "ISD1 Warning Working period(Parking brake On)" to a setting desired. NOTE 1185 Seconds = 19 minutes, 45 seconds, 165 Seconds = 2 minutes, 45 seconds, 1785 seconds = 29 minutes, 45 seconds, 285 seconds = 4 minutes, 45 seconds, 585 seconds = 9 minutes, 45 seconds.

| Version Error codes Actual values Actuations Adaptation | 15                                                                          |                   |  |  |  |  |
|---------------------------------------------------------|-----------------------------------------------------------------------------|-------------------|--|--|--|--|
| Selection                                               | Manual settings                                                             |                   |  |  |  |  |
| Teach-in processes                                      | No. Name V                                                                  | /alue             |  |  |  |  |
| □ Coding                                                | 020 Switchover of function ISD1 ( Parking brake OFF ) ( E<br>EEC Internal ) | Default setting   |  |  |  |  |
| Default String<br>Manual settings                       | 021 Switchover of function 'ISD2 ( Parking brake OFF )' (                   | Default setting   |  |  |  |  |
| Injector injection quantity adjustment                  | 022 ISD1 Warning Working period (Parking brake ON)                          | 165 Second        |  |  |  |  |
| Engine number                                           | 023 ISD2 Engine off time ( Parking brake ON )                               | 180 Second        |  |  |  |  |
| lnitial startup                                         | 024  ISD1 Warning Working period(Parking brake OFF) 1                       | 165 Second        |  |  |  |  |
|                                                         | 025 ISD2 Engine off time ( Parking brake OFF ) 1                            | 185 Second        |  |  |  |  |
|                                                         | 1                                                                           | 785 Se 165 Second |  |  |  |  |
|                                                         | Information 2                                                               | 285 Second        |  |  |  |  |
|                                                         | 5                                                                           | 585 Second        |  |  |  |  |

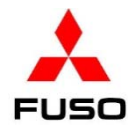

26. Change item #025 "ISD2 Engine off time (Parking brake Off)" to a setting desired. NOTE 1200 Seconds = 20 minutes, 1800 Seconds = 30 minutes, 180 seconds = 3 minutes, 300 seconds = 5 minutes, 600 seconds = 10 minutes.

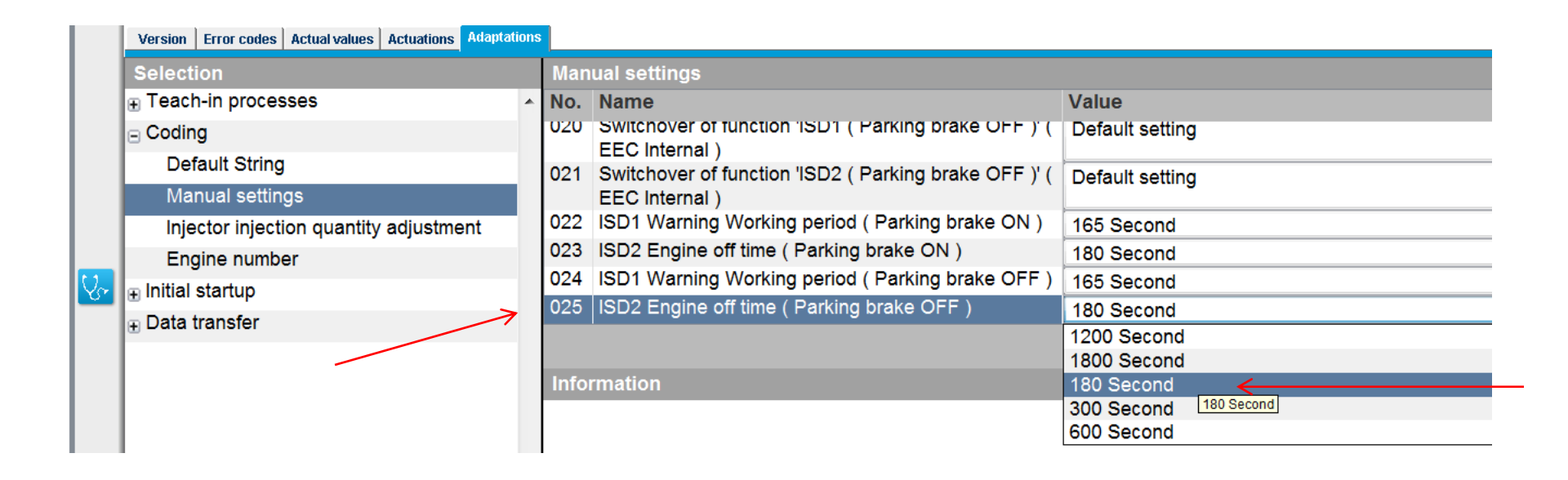

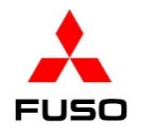

## 27. When all the values have been changed, click "Apply changes".

| Xentry                                                                                     |                  |      |                                                     |                   |            | 00     |  |  |
|--------------------------------------------------------------------------------------------|------------------|------|-----------------------------------------------------|-------------------|------------|--------|--|--|
| 🙏 FUSO Diagnostics                                                                         |                  |      |                                                     | MITSUBISHI FUSO 1 | RUCK & BUS | CORPOR |  |  |
| Diagnosis > Control unit                                                                   |                  |      |                                                     |                   |            |        |  |  |
| EEC - Combustion engine Control un<br>Version Error codes Actual values Actuations Adapted | it (A4<br>ations | 4)   |                                                     |                   |            |        |  |  |
| Selection                                                                                  | 1                | Man  | ual settings                                        |                   |            |        |  |  |
| Teach-in processes                                                                         | ^ I              | No.  | Name                                                | Value             |            |        |  |  |
| Coding                                                                                     | 3                | 020  | Switchover of function ISD1 ( Parking brake OFF ) ( | Customer setting  |            |        |  |  |
| Default String                                                                             | 0                | 021  | Switchover of function (SD2 ( Parking brake OFE ))  | Customer patting  |            |        |  |  |
| Manual settings                                                                            |                  | 021  | EEC Internal )                                      | Customer setting  |            |        |  |  |
| Injector injection quantity adjustment                                                     |                  | 022  | ISD1 Warning Working period ( Parking brake ON )    | 165 Second        |            |        |  |  |
| Engine number                                                                              | 0                | 023  | ISD2 Engine off time ( Parking brake ON )           | 180 Second        |            |        |  |  |
| 🐶 🕞 Initial startup                                                                        |                  | 024  | ISD1 Warning Working period ( Parking brake OFF )   | 165 Second        |            |        |  |  |
| Data transfer                                                                              | 0                | 025  | ISD2 Engine off time ( Parking brake OFF )          | 180 Second        |            |        |  |  |
|                                                                                            |                  |      |                                                     | >                 | Apply cl   | nanges |  |  |
|                                                                                            |                  | Info | rmation                                             |                   |            |        |  |  |
|                                                                                            |                  |      |                                                     |                   |            |        |  |  |

### 28. Click **YES** to apply the coding changes.

| Xentry                                                  |                                              |                                |
|---------------------------------------------------------|----------------------------------------------|--------------------------------|
| 📥 FUSO Diagnostics                                      |                                              | MITSUBISHI FUSO TRUCK & BUS CO |
| Diagnosis > Control unit                                |                                              | 12.0V Ignition OFF             |
| EEC - Combustion engine Control unit                    | A4)                                          |                                |
| Version Error codes Actual values Actuations Adaptation | s                                            |                                |
| Selection                                               | Manual settings                              |                                |
|                                                         | Do you want to continue the coding sequence? |                                |
| Coding                                                  |                                              |                                |
| Default String                                          |                                              | $\mathbf{X}$                   |
| Manual settings                                         |                                              | $\mathbf{X}$                   |
| Injector injection quantity adjustment                  |                                              |                                |
| Engine number                                           |                                              |                                |
| 🐶 🕞 Initial startup                                     |                                              |                                |
|                                                         |                                              | <b>¥</b>                       |
|                                                         |                                              | NO YES                         |

29. When "**Coding has finished**" appears, click the Version tab. When the information on the Version tab loads, turn the starter to the LOCK position. Allow the EEC to finish its after run. This can take one minute.

| <br>EEC - Combustion engine Control unit (A              | 44)                  |
|----------------------------------------------------------|----------------------|
| Version Error codes Actual values Actuations Adaptations |                      |
| Selection                                                | Manual settings      |
| Teach-in processes     ▲                                 |                      |
| Coding                                                   | Coding has finished. |
| Default String                                           |                      |
| Manual settings                                          |                      |
| Injector injection quantity adjustment                   |                      |

30. Turn the starter to the ON position. Navigate to the EEC program. Click Adaptations. Click "Data transfer". Click Copying to USB storage device. Click Continue.

|     | Diagnosis > Control unit                                 |                                                                          |
|-----|----------------------------------------------------------|--------------------------------------------------------------------------|
| -   | EEC - Combustion engine Control unit (                   | A4) (1)                                                                  |
|     | Version Error codes Actual values Actuations Adaptations |                                                                          |
|     | Selection                                                | Copying to USB storage device                                            |
|     | Teach-in processes                                       |                                                                          |
|     | ⊕ Coding                                                 | This procedure moves all files from the diagnostic unit to the USB stick |
|     | Initial startup                                          |                                                                          |
|     | 🖻 Data transfer                                          | (3)                                                                      |
|     | Copying to USB storage device 🖌                          |                                                                          |
|     | Copying from USB storage device                          | 4                                                                        |
| -Se |                                                          |                                                                          |
|     |                                                          | 🖌 🔁 Contin                                                               |

Note: In order to test the Idle Limiting System, the engine coolant temperature must first be raised to 160°F (71°C). When this is reached, check the timer settings that have been programmed.

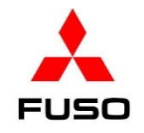

### 31. The drive where the USB storage device is shown. Click **Continue**.

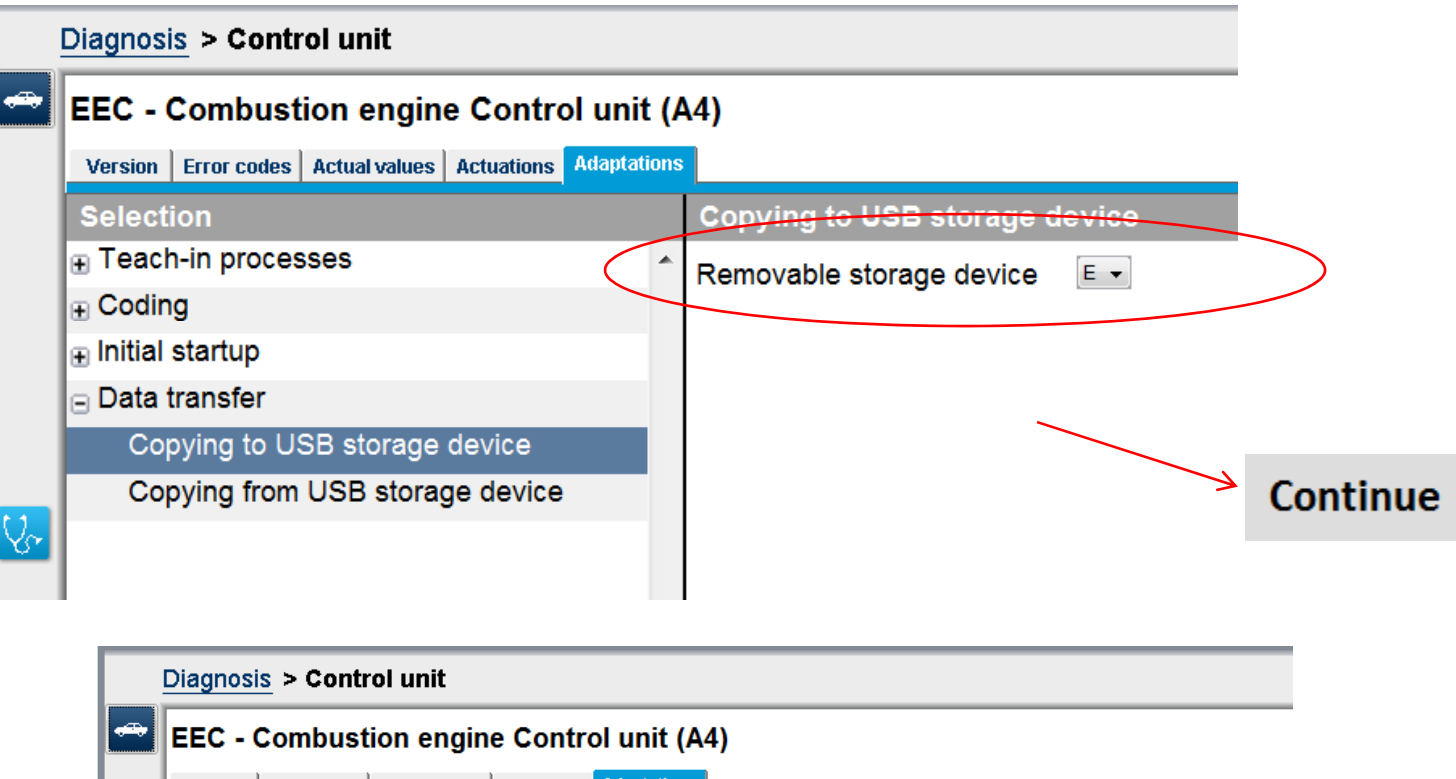

| ccessfully. |  |  |  |  |
|-------------|--|--|--|--|
|             |  |  |  |  |
|             |  |  |  |  |
|             |  |  |  |  |
|             |  |  |  |  |
|             |  |  |  |  |
|             |  |  |  |  |
|             |  |  |  |  |

32. The history file containing the coding changes to the EEC is now on the USB storage device. It can be uploaded to the EOL website. NOTE: SEE Service Information Bulletin 14-005 for instructions for **UPLOADING A HISTORY FILE TO THE EOL WEBSITE**.